## PANDUAN BACKUP GMAIL GDRIVE

| 😭 SSO     | Mercubuana 🗙 🖬 In                      | box - backup.gmail@mercubu= × +                         |                             | ~ - @ X                                            |
|-----------|----------------------------------------|---------------------------------------------------------|-----------------------------|----------------------------------------------------|
|           | C mail.google.com/mail/u,              |                                                         |                             | 🔍 🖈 🌲 🔳 🏀 Incognito 🚦                              |
| , Music   | : 📙 Work 📕 Microsoft & Google          | 📕 Tekno 📕 News 📕 Aktifasi 📕 Photoshop 📕 PHP 📕 General 📕 | PhpPgadmin 📙 PostgreSQL 📙 D | ELL 📙 Mikrotik 📕 Oracle 📕 CCNA 🛛 🛛 👋               |
| ≡         | M Gmail                                | Q Search in mail                                        | 丰                           | • Active - 🕐 🔅 🏭 🌘 MERCU BUANA 🖪                   |
| Mail      | 🖉 Compose                              | □ - C :                                                 |                             | This account is managed by mercubuana.ac.id.       |
|           | Inbox                                  | Get started with Gmail                                  |                             | Backup Gmail test<br>backup.gmail@mercubuana.ac.id |
| hat       | 🕁 Starred                              | Customize your                                          | •                           | Manage your Google Account                         |
| 8<br>2005 | () Snoozed                             | inbox oct a signature                                   | 4                           | Recommanded actions                                |
| aces      | Sent Drafts Vore Labels +              |                                                         |                             |                                                    |
| leet      |                                        | NO II                                                   | ew man:                     | Add another account                                |
|           |                                        |                                                         |                             | [→ Sign out                                        |
|           |                                        |                                                         |                             | Privacy Policy . Terms of Service                  |
|           |                                        |                                                         |                             |                                                    |
|           |                                        | 7% full Progra<br>Using 2.1 GB of your 30 GB Powerer    | m Policies<br>I by Google   | Last account activity: 21 hours ago<br>Details     |
|           |                                        |                                                         |                             |                                                    |
|           |                                        |                                                         |                             |                                                    |
|           |                                        |                                                         |                             |                                                    |
| s://www   | .google.com/support/accounts/bin/answe | r.py?answer=181692                                      |                             | >                                                  |
| Q         | H 🐣 🖩 💽 🤐 📜                            | 💼 📕 🤞 📴 🥥 🖨                                             | 浸 33°C s                    | Sebagian cerah へ ট 🖫 🕼 🛲 ENG 12:20 투               |

Setelah Login Email pada halaman utama :

- klik menu profil (diatas sebelah kanan)
- Pilih Manage Your Google Account

Setelah memilih Manage Your Google Account :

- Pada menu sebelah kiri pilih "Data & Privacy" dan Scroll kebawah
- Setelah di scroll sampai menemukan menu "Download or delete your data", pilih " Download your data".

| 💡 SSO Mercubuana 🛛 🗙 M Inbox - b                                                | packup.gmail@mercubu: × 🕝 Data & privacy | × +                                          |              | ∨ – Ø X         |
|---------------------------------------------------------------------------------|------------------------------------------|----------------------------------------------|--------------|-----------------|
| ← → C                                                                           | and-privacy?hl=en                        | General 🖉 PhnPnadmin 🖉 PostnreSOI 💆 DELL 📕 N | 🖈 🛸          | CCNA »          |
| Google Account Q Search                                                         | Google Account                           |                                              |              | ⑦ Ⅲ B Î         |
| Home     Fersonal info                                                          | Third-party apps & services              | No apps connected                            | >            |                 |
| <ul> <li>Data &amp; privacy</li> <li>A Security</li> </ul>                      | Download or delete your data             | ]                                            |              |                 |
| <ul> <li>People &amp; sharing.</li> <li>Payments &amp; subscriptions</li> </ul> | Image: Delete a Google service           | Make a copy or your data to back it up       | >            |                 |
| (i) About                                                                       | Looking for something else?              |                                              |              |                 |
|                                                                                 | Q Search Google Account                  |                                              | >            |                 |
|                                                                                 | ③ See help options                       |                                              | >            | - 1             |
| Privacy Terms Help About                                                        | Send feedback                            |                                              | >            |                 |
| ● ● ● ● ● ● ● ● ● ● ● ● ● ● ● ● ● ● ●                                           | 📕 🤞 📧 🗷 🧿                                | 浇 33°C Sebagian c                            | erah ^ 면 단 예 | ) 🧱 ENG 12:37 📮 |

Keluar tampilan seperti gambar diatas :

- Pilih "Deselect All" terlebih dahulu

| 😭 SSO Mercubuana 🛛 🗙 Minbox - back                                                | sup.gmail@mercubua × G Google Takeout                                                              | × +                                       |                            | v - 0         | ×    |
|-----------------------------------------------------------------------------------|----------------------------------------------------------------------------------------------------|-------------------------------------------|----------------------------|---------------|------|
| $\leftrightarrow$ $\rightarrow$ <b>C</b> $\square$ takeout.google.com/?hl=en&pli= |                                                                                                    |                                           | \$                         | 🖡 🔲 🖶 Incogni | to : |
| 📙 Music 📕 Work 📕 Microsoft & Google 📕 Tekn                                        | 10 📕 News 📕 Aktifasi 📕 Photoshop 📕 PHP                                                             | 📕 General 📕 PhpPgadmin 📕 PostgreSQL 📕     | DELL 📙 Mikrotik 📙 Oracle   | CCNA          | »    |
| Google Account                                                                    |                                                                                                    |                                           |                            | ⊘ ⅲ           | BÎ   |
|                                                                                   | ← Google Takeout                                                                                   |                                           |                            |               |      |
|                                                                                   | Your account, your data.<br>Export a copy of content in your<br>or use it with a service outside o | Google Account to back it up<br>f Google. |                            |               |      |
|                                                                                   | CREATE A NEW EXPORT                                                                                |                                           |                            |               |      |
|                                                                                   | 1 Select data to include                                                                           | 49 of 50 selected                         |                            |               |      |
|                                                                                   | Products                                                                                           | Deselect all                              |                            |               |      |
|                                                                                   | G Access Log Activity<br>Collection of account activity logs                                       |                                           |                            |               |      |
|                                                                                   | Due to the size of content found in t may take longer to process.                                  | he Access Log Activity product, exports   |                            |               | Ŧ    |
| ■ 🔎 🖶 🐣 🖩 🗨 🛤 🔍                                                                   | 📕 🔶 Ps 🔟 🧿                                                                                         | 33°0                                      | C Sebagian cerah \land 📴 🖫 | <b>↓</b> ≫) ゙ | Þ    |

| oogle Account | Ø III (                                                                                                    |
|---------------|----------------------------------------------------------------------------------------------------|
|               | ← Google Takeout                                                                                                    |
|               | 1     Select data to include     2 of 50 selected                                                                                                    |
|               | YouTube and YouTube Music<br>Watch and search history, videos, comments and other content you've created<br>on YouTube and YouTube Music More info<br>Multiple formats |
|               | Choose file type, frequency & destination                                                                                                    |

Scroll Kembali kebawah dan pilih/klik tombol "Next Step"

Setelah itu ada tampilan seperti dibawah ,pilih Export once, dan scroll Kembali kebawah

| 😭 SSO Mercubuana 🛛 🗙 M Inbox - backup                                                 | o.gmail@mercubua 🗙 🌀 Google Takeout                                                                 | × +                                                                                 |                            | ~ – 0 ×                   |
|---------------------------------------------------------------------------------------|----------------------------------------------------------------------------------------------------|-------------------------------------------------------------------------------------|----------------------------|---------------------------|
| $\leftrightarrow$ $\rightarrow$ <b>C</b> $rightarrow$ takeout.google.com/?hl=en&pli=1 |                                                                                                    |                                                                                     | \$                         | 🖬 🖬 Incognito 🕴           |
| 📕 Music 📕 Work 📕 Microsoft & Google 📕 Tekno                                           | 📙 News 📕 Aktifasi 📕 Photoshop 📕 PHP                                                                 | 📕 General 📕 PhpPgadmin 📕 PostgreSQL                                                 | 📕 DELL 📕 Mikrotik 📕 Oracle | CCNA »                    |
| Google Account                                                                        |                                                                                                    |                                                                                     |                            | Ø ₩ B                     |
| <del>(</del>                                                                          | - Google Takeout                                                                                    |                                                                                     |                            |                           |
|                                                                                       | Select data to include                                                                              | 2 of 50 selecte                                                                     | d                          |                           |
|                                                                                       | (2) Choose file type, frequency & desti                                                             | ination                                                                             |                            |                           |
|                                                                                       | Destination                                                                                         |                                                                                     |                            |                           |
|                                                                                       | Transfer to:                                                                                        |                                                                                     |                            |                           |
|                                                                                       | Send download link via email                                                                        | •                                                                                   |                            |                           |
|                                                                                       | When your files are ready, you'll get an email wi<br>download your files. Learn more about how to l | th a download link. You'll have one week to<br>locate, access, and share your data. |                            |                           |
|                                                                                       | Frequency                                                                                           |                                                                                     |                            |                           |
|                                                                                       | Export once                                                                                         |                                                                                     |                            |                           |
|                                                                                       | Expert every 2 months for 1 year<br>6 export                                                        |                                                                                     |                            |                           |
| 📲 🔎 🗏 😁 🔳 💽 🦛 🚞 💼                                                                     | 🔶 🖭 🧕                                                                                               | 3 ج                                                                                 | 33°C Sebagian cerah ^ 뎐 팊  | <b>↓</b> ッ) 🎫 ENG 14:22 📮 |

Scroll kebawah Kembali,

Pilih File Type 50Gb atau Sesuaikan dengan size File yang dibackup, dan klik tombol "Create export"

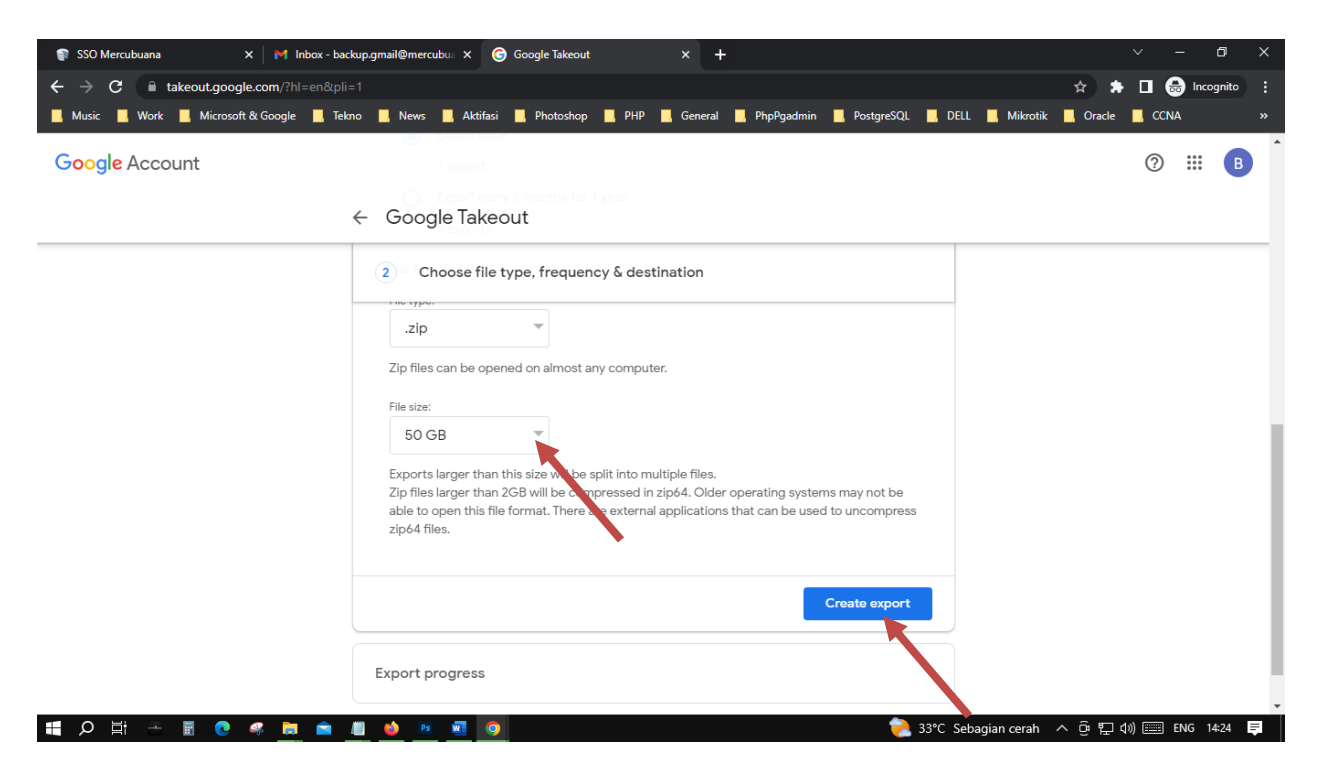

Akan ada tampilan notif seperti dibawah (File dalam proses backup), proses ini hasilnya akan dikirimkan ke email nya (inbox/spam), proses ini akan membutuhkan waktu, bisa berjam-jam atau berharihari,tergantung file size yang dibackup

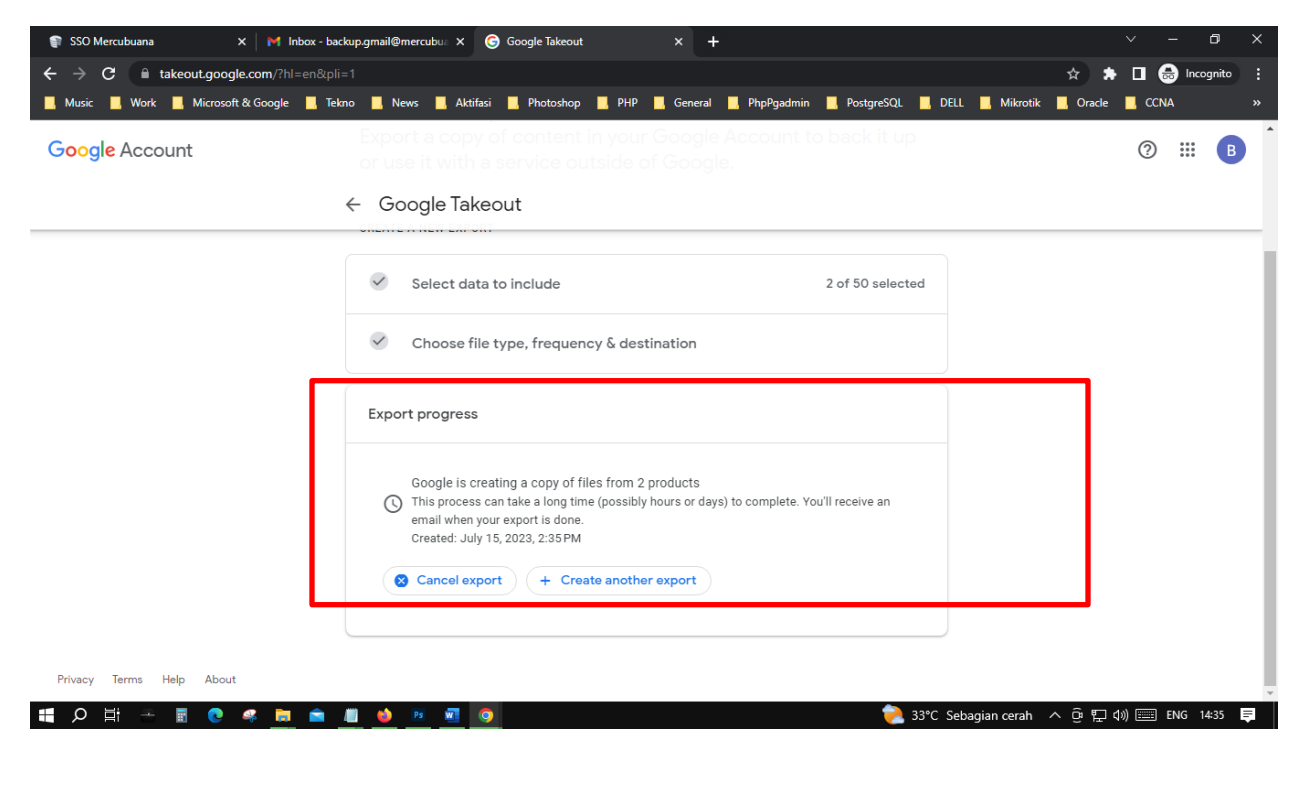

Jika hasil file backup email type file nya .mbox, untuk membuka file type tersebut membutuhkan aplikasi Kembali, aplikasi terlampir.

Setelah aplikasi untuk membuka file .mbox diinstall tampilannya seperti dibawah, untuk membuka file nya klik yang ditanda panah sebelah kiri atas, dan pilih file nya.

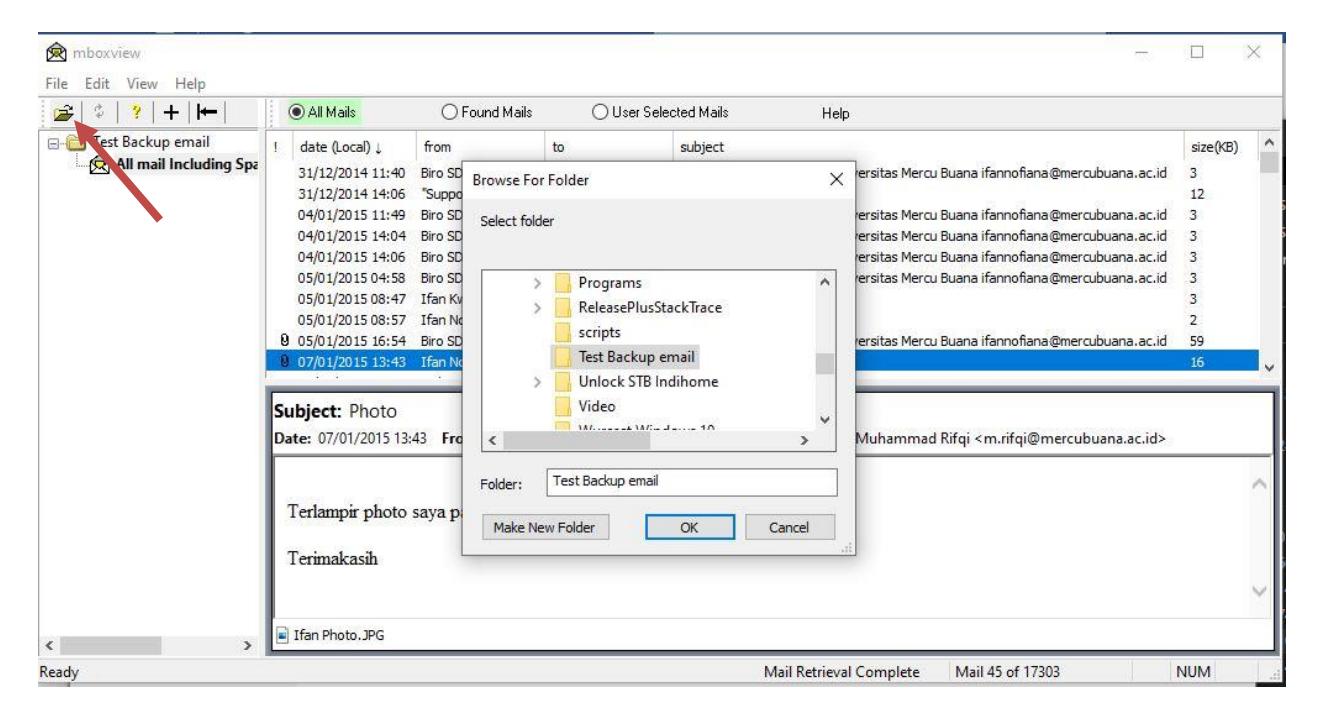

Untuk Aplikasi Mbox Viewer silahkan download link dibawah ini :

https://drive.google.com/file/d/1GoABYPaX5fnEIKri43Jhrot36aMfIAKy/view?usp=sharing